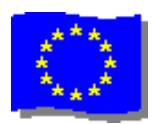

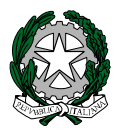

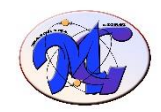

## ISTITUTO di ISTRUZIONE SECONDARIA SUPERIORE "MAJORANA - GIORGI"

VIA SALVADOR ALLENDE 41 16138 GENOVA
TEL. 0108356661 FAX 0108600004

VIA TIMAVO 63 16132 GENOVA
TEL. 010 393341 FAX 010 3773887

CODUCT LATTERIE CELEO18002
https://www.moiorom.org/interimediate/painterimediate/painterimedi

CODICE ISTITUTO: GEIS018003 - <u>https://www.majorana-giorgi.edu.it/</u> - <u>geis018003@istruzione.it</u> LICEO delle SCIENZE APPLICATE

INFORMATICA E TELECOMUNICAZIONI – ELETTROTECNICA, ELETTRONICA, AUTOMAZIONE – MECCANICA & MECCATRONICA

Circ. n. 143 del 21 aprile 2022

Agli studenti classi 5<sup>^</sup> Ai candidati privatisti Alle famiglie Ai Docenti Ai commissari interni Al D.s.g.a.

## Oggetto: D.l.g.s 62/2017 art. 2 del DM 6/08/2020 n 88 compilazione del *Curriculum dello studente* per l'ammissione all'Esame di Stato anno 2021/2022

A partire dall'a.s.2020/2021 è stato introdotto nel 2° ciclo di istruzione, il Curriculum dello student, un document di riferimento importante per l'Esame di Stato che i candidati dovranno **autonomamente** compilare sulla piattaforma del Ministero dell'Istruzione nella propria area riservata.

Il *Curriculum dello studente* è un documento in cui sono riportate tutte le informazioni relative al percorso di studio in ambito scolastico, le certificazioni conseguite e le attività extrascolastiche svolte nel corso degli anni.

## Come registrarsi ed accedere al Curriculum dello studente entro il 2 maggio 2022

- 1- Per accedere alla piattaforma *Curriculum dello studente,* lo studente deve innanzi tutto essere in possesso delle credenziali di accesso all'area riservata del Ministero dell'Istruzione.
- 2- Per ottenere le credenziali di accesso lo studente deve effettuare la registrazione all'area riservata del Ministero dell'Istruzione al link <u>https://curriculumstudente.istruzione.it</u> Lo studente deve entrare nell' "area studente" inserendo il proprio codice fiscale, i dati anagrafici e un indirizzo di posta elettronica (<u>non istituzionale/non della scuola</u>). Se è già stata effettuata la registrazione all'area riservata del Ministero dell'Istruzione per altri servizi o si ha lo SPID si possono utilizzare le credenziali già in possesso.
- 3- <u>Solo</u> una volta che lo studente ha ottenuto le credenziali di accesso ed avrà effettuato la registrazione, la segreteria scolastica potrà procedere con l'abilitazione dello studente sulla piattaforma **(abilitazione segreteria didattica)**,
- 4- Una volta ottenute le credenziali e l'abilitazione da parte della segreteria scolastica, si potrà accedere alla piattaforma *Curriculum dello studente* tramite la funzione "Accedi". Quindi solo successivamente a queste fasi lo studente potrà visualizzare le informazioni relative al percorso di studi e alle certificazioni nelle sezioni "Istruzione e formazione" e "Certificazioni".
- 5- Inoltre lo studente **potrà inserire ulteriori certificazioni** in possesso e/o informazioni su attività extrascolastiche svolte rispettivamente nelle sezioni "Certificazioni" e "Attività extrascolastiche" **entro e non oltre il 31 Maggio 2022**.
- 6- I candidati esterni dovranno con le stesse modalità compilare il curriculum entro l'avvio degli Esami preliminari

## Per ulteriori indicazioni sulle modalità di registrazione e accesso puoi consultare la guida rapida "*Come registrarsi ed accedere al Curriculum dello studente*" e FAQ allegate.

Con l'occasione si segnala che, anche i docenti componenti le commissioni d'esame sono stati abilitati all'accesso al curriculum dello studente.

Il Dirigente Scolastico Renzo Ballantini

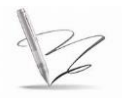

Documento firmato digitalmente da Ballantini Renzo Stato IT Organizzazione: Ministero dell'Istruzione, Università e Ricerca/80185250588